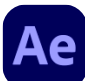

## Ae Adobe After Effects 2021 cheat sheet

#### General

| Ctrl + A                                         | Select all                                                                                                    |
|--------------------------------------------------|----------------------------------------------------------------------------------------------------|
| F2 or Ctrl + Shift +<br>A                        | Deselect all                                                                                                    |
| Enter                                            | Rename selected layer,<br>composition, folder, effect,<br>group, or mask                                                                               |
| Num Enter                                        | Open selected layer,<br>composition, or footage item                                                                                                   |
| Ctrl + Alt + Up<br>arrow / Down<br>arrow         | Move selected layers, masks,<br>effects, or render items up<br>(forward) down (back) in<br>stacking order                                              |
| Ctrl + Alt + Shift +<br>Up arrow / Down<br>arrow | Move selected layers, masks,<br>effects, or render items to top<br>(front) or bottom (back) of<br>stacking order                                       |
| Shift + Down<br>arrow                            | Extend selection to next item in<br>Project panel, Render Queue<br>panel, or Effect Controls panel                                                     |
| Shift + Up arrow                                 | Extend selection to previous item<br>in Project panel, Render Queue<br>panel, or Effect Controls panel                                                 |
| Ctrl + D                                         | Duplicate selected layers,<br>masks, effects, text selectors,<br>animators, puppet meshes,<br>shapes, render items, output<br>modules, or compositions |
| Ctrl + Q                                         | Quit                                                                                                    |
| Ctrl + Z                                         | Undo                                                                                                    |
| Ctrl + Shift + Z                                 | Redo                                                                                                    |
| Ctrl + Alt + Num /                               | Purge All Memory                                                                                                    |
| Esc                                              | Interrupt running a script                                                                                                    |
| Ctrl + Alt + E                                   | Display filename corresponding<br>to the frame at the current time<br>in the Info panel                                                                |

## Projects

| Ctrl + Alt + N            | New project                 |
|---------------------------|-----------------------------|
| Ctrl + O                  | Open project                |
| Ctrl + Alt + Shift +<br>P | Open most recent project    |
| Ctrl + Alt + Shift +<br>N | New folder in Project panel |

| Ctrl + Alt + Shift +<br>K | Open Project Settings dialog box                                                                     |
|---------------------------|----------------------------------------------------------------------------------------------------|
| Ctrl + F                  | Find in Project panel                                                                                |
| Alt + Left click          | (click bit-depth button at bottom<br>of Project panel) Cycle through<br>color bit depths for project |
| Left click                | (click bit-depth button at bottom<br>of Project panel) Open Project<br>Settings dialog box           |

#### Preferences

| Ctrl + Alt + ;     | Open Preferences dialog box                                 |
|--------------------|-------------------------------------------------------------|
| Ctrl + Alt + Shift | (hold down while starting After<br>Effects) Restore default |
|                    | preferences settings                                        |

#### Panels, viewers, workspaces, and windows

| Ctrl + 0                                        | Open or close Project panel                                                                                |
|-------------------------------------------------|----------------------------------------------------------------------------------------------------|
| Ctrl + Alt + 0                                  | Open or close Render Queue panel                                                                           |
| Ctrl + 1                                        | Open or close Tools panel                                                                                  |
| Ctrl + 2                                        | Open or close Info panel                                                                                   |
| Ctrl + 3                                        | Open or close Preview panel                                                                                |
| Ctrl + 4                                        | Open or close Audio panel                                                                                  |
| Ctrl + 5                                        | Open or close Effects & Presets<br>panel                                                                   |
| Ctrl + 6                                        | Open or close Character panel                                                                              |
| Ctrl + 7                                        | Open or close Paragraph panel                                                                              |
| Ctrl + 8                                        | Open or close Paint panel                                                                                  |
| Ctrl + 9                                        | Open or close Brushes panel                                                                                |
| F3 or Ctrl + Shift +<br>T                       | Open or close Effect Controls<br>panel for selected layer                                                  |
| Ctrl + F11                                      | Open Flowchart panel for project flowchart                                                                 |
| Shift + F10 or Shift<br>+ F11 or Shift +<br>F12 | Switch to workspace                                                                                        |
| Ctrl + W                                        | Close active viewer or panel<br>(closes content first)                                                     |
| Ctrl + Shift + W                                | Close active panel or all viewers<br>of type of active viewer (closes<br>content first). For example, if a |

|                                       | Timeline panel is active, this<br>command closes all Timeline<br>panels.                                                                                              |
|---------------------------------------|----------------------------------------------------------------------------------------------------|
| Ctrl + Alt + Shift +<br>N             | Split the frame containing the<br>active viewer and create a<br>viewer with opposite<br>locked/unlocked state                                                         |
| 、                                     | Maximize or restore panel under pointer                                                                                                    |
| Ctrl + \                              | Resize application window or<br>floating window to fit screen.<br>(Press again to resize window so<br>that contents fill the screen.)                                 |
| Ctrl + Alt + \                        | Move application window or<br>floating window to main monitor;<br>resize window to fit screen.<br>(Press again to resize window so<br>that contents fill the screen.) |
| ١                                     | Toggle activation between<br>Composition panel and Timeline<br>panel for current composition                                                                          |
| Shift + , or Shift + .                | Cycle to previous or next item in<br>active viewer (for example, cycle<br>through open compositions)                                                                  |
| Alt + Shift + , or Alt<br>+ Shift + . | Cycle to previous or next panel<br>in active frame (for example,<br>cycle through open Timeline<br>panels)                                                            |
| Middle click                          | Activate a view in a multi-view<br>layout in the Composition panel<br>without affecting layer selection                                                               |

#### Activate tools

Note: To momentarily activate a tool with a singleletter keyboard shortcut, hold down the key; release the key to return to the previously active tool. To activate a tool and keep it active, press the key and immediately release it.

| Alt + Left click         | (alt-click tool button in Tools<br>panel) Cycle through tools |
|--------------------------|---------------------------------------------------------------|
| V                        | Activate Selection tool                                       |
| Н                        | Activate Hand tool                                            |
| Space or Middle<br>click | Temporarily activate Hand tool                                |
| Z                        | Activate Zoom In tool                                         |
| Alt                      | (when Zoom In tool is active)                                 |

|                                           | Activate Zoom Out tool                                                                                                    |
|-------------------------------------------|----------------------------------------------------------------------------------------------------|
| W                                         | Activate Rotation tool                                                                                                    |
| Alt + W                                   | Activate Roto Brush tool                                                                                                    |
| Alt + W                                   | Activate Refine Edge tool                                                                                                    |
| С                                         | Activate and cycle through<br>Camera tools (Unified Camera,<br>Orbit Camera, Track XY<br>Camera, and Track Z Camera)                                                                                                    |
| Y                                         | Activate Pan Behind tool                                                                                                    |
| Q                                         | Activate and cycle through mask<br>and shape tools (Rectangle,<br>Rounded Rectangle, Ellipse,<br>Polygon, Star)                                                                                                    |
| Ctrl + T                                  | Activate and cycle through Type tools (Horizontal and Vertical)                                                                                                    |
| G                                         | Activate and cycle between the<br>Pen and Mask Feather tools.<br>(Note: You can turn off this<br>setting in the Preferences dialog<br>box.)                                                                                                    |
|                                           | ,                                                                                                    |
| Ctrl                                      | Temporarily activate Selection tool when a pen tool is selected                                                                                                    |
| Ctrl<br>Ctrl + Alt                        | Temporarily activate Selection<br>tool when a pen tool is selected<br>Temporarily activate Pen tool<br>when the Selection tool is<br>selected and pointer is over a<br>path (Add Vertex tool when<br>pointer is over a segment;<br>Convert Vertex tool when pointer<br>is over a vertex)                                                                                                    |
| Ctrl + Alt<br>Ctrl + B                    | Temporarily activate Selection<br>tool when a pen tool is selected<br>Temporarily activate Pen tool<br>when the Selection tool is<br>selected and pointer is over a<br>path (Add Vertex tool when<br>pointer is over a segment;<br>Convert Vertex tool when pointer<br>is over a vertex)<br>Activate and cycle through<br>Brush, Clone Stamp, and Eraser<br>tools                                                                                                    |
| Ctrl + Alt<br>Ctrl + B<br>Ctrl + P        | Temporarily activate Selection<br>tool when a pen tool is selected<br>Temporarily activate Pen tool<br>when the Selection tool is<br>selected and pointer is over a<br>path (Add Vertex tool when<br>pointer is over a segment;<br>Convert Vertex tool when pointer<br>is over a vertex)<br>Activate and cycle through<br>Brush, Clone Stamp, and Eraser<br>tools<br>Activate and cycle through<br>Puppet tools                                                                                                |
| Ctrl + Alt<br>Ctrl + B<br>Ctrl + P<br>Alt | <ul> <li>Temporarily activate Selection tool when a pen tool is selected</li> <li>Temporarily activate Pen tool when the Selection tool is selected and pointer is over a path (Add Vertex tool when pointer is over a segment; Convert Vertex tool when pointer is over a vertex)</li> <li>Activate and cycle through Brush, Clone Stamp, and Eraser tools</li> <li>Activate and cycle through Puppet tools</li> <li>(in shape layer) Temporarily convert Selection tool to Shape Duplication tool</li> </ul> |

#### Compositions and the work area

| Ctrl + N | New composition                                                     |
|----------|---------------------------------------------------------------------|
| Ctrl + K | Open Composition Settings<br>dialog box for selected<br>composition |

| В                | or N: Set beginning or end of work area to current time                                                                                                    |
|------------------|----------------------------------------------------------------------------------------------------|
| Ctrl + Alt + B   | Set work area to duration of<br>selected layers or, if no layers<br>are selected, set work area to<br>composition duration                                               |
| Tab              | Open Composition Mini-<br>Flowchart for active composition                                                                                                    |
| Shift + Esc      | Activate the most recently active<br>composition that is in the same<br>composition hierarchy (network<br>of nested compositions) as the<br>currently active composition |
| Ctrl + Shift + X | Trim Composition to work area                                                                                                    |
| Alt + \          | New Composition from selection                                                                                                    |

## Time navigation

| Alt + Shift + J                | Go to specific time                                                                                     |
|--------------------------------|----------------------------------------------------------------------------------------------------|
| Shift + Home or<br>Shift + End | Go to beginning or end of work<br>area                                                                  |
| J                              | Go to previous visible item in<br>time ruler (keyframe, layer<br>marker, work area beginning or<br>end) |
| К                              | Go to next visible item in time<br>ruler (keyframe, layer marker,<br>work area beginning or end)        |

(Note: Also goes to beginning, end, or base frame of Roto Brush span if viewing Roto Brush in Layer panel.)

| Home or Ctrl + Alt<br>+ Left arrow              | Go to beginning of composition,<br>layer, or footage item |
|-------------------------------------------------|-----------------------------------------------------------|
| End or Ctrl + Alt +<br>Right arrow              | Go to end of composition, layer,<br>or footage item       |
| Page Down or Ctrl<br>+ Right                    | Go forward 1 frame                                        |
| Shift + Page Down<br>or Ctrl + Shift +<br>Right | Go forward 10 frames                                      |
| Page Up or Ctrl +<br>Left                       | Go backward 1 frame                                       |
| Shift + Page Up or<br>Ctrl + Shift + Left       | Go backward 10 frames                                     |
| 1                                               | Go to layer In point                                      |
| 0                                               | Go to layer Out point                                     |

| Ctrl + Alt + Shift +<br>Left arrow  | Go to previous In point or Out point     |
|-------------------------------------|------------------------------------------|
| Ctrl + Alt + Shift +<br>Right arrow | Go to next In point or Out point         |
| D                                   | Scroll to current time in Timeline panel |

#### **Previews**

| Space or Num 0                                                                            | Start or stop preview                                                                                                  |
|-------------------------------------------------------------------------------------------|----------------------------------------------------------------------------------------------------|
| Alt + Left click                                                                          | (click Reset in Preview panel)<br>Reset preview settings to<br>replicate RAM Preview and<br>Standard Preview behaviors |
| Num .                                                                                     | Preview only audio, from current time                                                                                  |
| Alt + Num .                                                                               | Preview only audio, in work area                                                                                       |
| Left click + Move<br>the mouse or Alt +<br>Left click + Move<br>the mouse                 | Manually preview (scrub) video                                                                                         |
| Ctrl + Left click +<br>Move the mouse                                                     | (drag current-time indicator)<br>Manually preview (scrub) audio                                                        |
| Alt + Num 0                                                                               | Preview number of frames<br>specified by Alternate Preview<br>preference (defaults to 5)                               |
| Num /                                                                                     | Toggle Mercury Transmit video<br>preview                                                                               |
| Shift + F5 or Shift<br>+ F6 or Shift + F7<br>or Shift + F8                                | Take snapshot                                                                                                    |
| F5 or F6 or F7 or<br>F8                                                                   | Display snapshot in active viewer                                                                                      |
| Ctrl + Shift + F5 or<br>Ctrl + Shift + F6 or<br>Ctrl + Shift + F7 or<br>Ctrl + Shift + F8 | Purge snapshot                                                                                                    |
| Ctrl + Alt + 1                                                                            | Fast Previews > Off                                                                                                    |
| Ctrl + Alt + 2                                                                            | Fast Previews > Adaptive<br>Resolution                                                                                 |
| Ctrl + Alt + 3                                                                            | Fast Previews > Draft                                                                                                  |
|                                                                                           |                                                                                                    |
| Ctrl + Alt + 4                                                                            | Fast Previews > Fast Draft                                                                                             |

#### Views

| Shift + Num /                                               | Turn display color management<br>on or off for active view                                                                                                    |
|-------------------------------------------------------------|----------------------------------------------------------------------------------------------------|
| Alt + 1 or Alt + 2 or<br>Alt + 3 or Alt + 4                 | Show red, green, blue, or alpha channel as grayscale                                                                                                    |
| Alt + Shift + 1 or<br>Alt + Shift + 2 or<br>Alt + Shift + 3 | Show colorized red, green, or blue channel                                                                                                    |
| Alt + Shift + 4                                             | Toggle showing straight RGB color                                                                                                    |
| Alt + 5                                                     | Show alpha boundary (outline<br>between transparent and<br>opaque regions) in Layer panel                                                                     |
| Alt + 6                                                     | Show alpha overlay (colored<br>overlay on transparent regions)<br>in Layer panel                                                                              |
| Alt + X                                                     | Show Refine Edge X-ray                                                                                                    |
| Double click                                                | (double-click Hand tool) Center composition in the panel                                                                                                    |
|                                                             | Zoom-in in Composition, Layer,<br>or Footage panel                                                                                                    |
| ,                                                           | Zoom-out in Composition, Layer, or Footage panel                                                                                                    |
| 1                                                           | Zoom to 100% in Composition,<br>Layer, or Footage panel                                                                                                    |
| Shift + /                                                   | Zoom to fit in Composition,<br>Layer, or Footage panel                                                                                                    |
| Alt + /                                                     | Zoom up to 100% to fit in<br>Composition, Layer, or Footage<br>panel                                                                                          |
| Ctrl + J or Ctrl +<br>Shift + J or Ctrl +<br>Alt + J        | Set resolution to Full, Half, or<br>Custom in Composition panel                                                                                               |
| Ctrl + Alt + U                                              | Open View Options dialog box<br>for active Composition panel                                                                                                  |
| =                                                           | Zoom in time                                                                                                    |
| -                                                           | Zoom out time                                                                                                    |
| ;                                                           | Zoom in Timeline panel to<br>single-frame units (Press again<br>to zoom out to show entire<br>composition duration.)                                          |
| Shift + ;                                                   | Zoom out in Timeline panel to<br>show the entire composition<br>duration (Press again to zoom<br>back in to the duration specified<br>by the Time Navigator.) |

| Caps Lock                 | Prevent images from being<br>rendered for previews in viewer<br>panels                                                               |
|---------------------------|----------------------------------------------------------------------------------------------------|
| •                         | Show or hide safe zones                                                                                                    |
| Ctrl + '                  | Show or hide grid                                                                                                    |
| Alt + '                   | Show or hide proportional grid                                                                                                    |
| Ctrl + R                  | Show or hide rulers                                                                                                    |
| Ctrl + ;                  | Show or hide guides                                                                                                    |
| Ctrl + Shift + '          | Turn snapping to grid on or off                                                                                                    |
| Ctrl + Shift + ;          | Turn snapping to guides on or off                                                                                                    |
| Ctrl + Alt + Shift +<br>; | Lock or unlock guides                                                                                                    |
| Ctrl + Shift + H          | Show or hide layer controls<br>(masks, motion paths, light and<br>camera wireframes, effect<br>control points, and layer<br>handles) |

#### Footage

| Ctrl + I                             | Import one file or image sequence                                                                       |
|--------------------------------------|----------------------------------------------------------------------------------------------------|
| Ctrl + Alt + I                       | Import multiple files or image sequences                                                                |
| Double click                         | (double-click the footage item in<br>the Project panel) Open movie in<br>an After Effects Footage panel |
| Ctrl + /                             | Add selected items to most recently activated composition                                               |
| Ctrl + Alt + /                       | Replace selected source footage<br>for selected layers with footage<br>item selected in Project panel   |
| Alt + Left click +<br>Move the mouse | (drag footage item from Project<br>panel onto selected layer)<br>Replace source for a selected<br>layer |
| Ctrl + Backspace                     | Delete a footage item without a warning                                                                 |
| Ctrl + Alt + G                       | Open Interpret Footage dialog box for selected footage item                                             |
| Ctrl + Alt + C                       | Remember footage interpretation                                                                         |
| Ctrl + E                             | Edit selected footage item in application with which it's associated (Edit Original)                    |
| Ctrl + H                             | Replace selected footage item                                                                           |

| Ctrl + Alt + L | Reload selected footage items       |
|----------------|-------------------------------------|
| Ctrl + Alt + P | Set proxy for selected footage item |

## Effects and animation presets

| Ctrl + Shift + E          | Delete all effects from selected<br>layers                            |
|---------------------------|-----------------------------------------------------------------------|
| Ctrl + Alt + Shift +<br>E | Apply most recently applied effect to selected layers                 |
| Ctrl + Alt + Shift +<br>F | Apply most recently applied<br>animation preset to selected<br>layers |

#### Layers

| Ctrl + Y                     | New solid layer                                                                                                    |
|------------------------------|----------------------------------------------------------------------------------------------------|
| Ctrl + Alt + Shift +<br>Y    | New null layer                                                                                                    |
| Ctrl + Alt + Y               | New adjustment layer                                                                                                   |
| [Num 0 - 9]                  | Select layer (1-999) by its<br>number (enter digits rapidly for<br>two-digit and three-digit<br>numbers)               |
| Shift + [Num 0 - 9]          | Toggle selection of layer (1-999)<br>by its number (enter digits<br>rapidly for two-digit and three-<br>digit numbers) |
| Ctrl + Down arrow            | Select next layer in stacking order                                                                                    |
| Ctrl + Up arrow              | Select previous layer in stacking order                                                                                |
| Ctrl + Shift +<br>Down arrow | Extend selection to next layer in stacking order                                                                       |
| Ctrl + Shift + Up<br>arrow   | Extend selection to previous layer in stacking order                                                                   |
| Ctrl + Shift + A             | Deselect all layers                                                                                                    |
| Х                            | Scroll topmost selected layer to top of Timeline panel                                                                 |
| Shift + F4                   | Show or hide Parent column                                                                                             |
| F4                           | Show or hide Layer Switches and Modes columns                                                                          |
| Alt + B                      | Setting the sampling method for selected layers (Best/Bilinear)                                                        |
| Alt + Shift + B              | Setting the sampling method for selected layers (Best/Bicubic)                                                         |

| Alt + Left click                      | (click solo switch) Turn off all other solo switches                                                                                |
|---------------------------------------|----------------------------------------------------------------------------------------------------|
| Ctrl + Alt + Shift +<br>V             | Turn Video (eyeball) switch on or off for selected layers                                                                           |
| Ctrl + Shift + V                      | Turn off Video switch for all<br>video layers other than selected<br>layers                                                         |
| Ctrl + Shift + Y                      | Open settings dialog box for<br>selected solid, light, camera,<br>null, or adjustment layer                                         |
| Ctrl + Alt + V                        | Paste layers at current time                                                                                                    |
| Ctrl + Shift + D                      | Split selected layers. (If no layers are selected, split all layers.)                                                               |
| Ctrl + Shift + C                      | Precompose selected layers                                                                                                    |
| Ctrl + Shift + T                      | Open Effect Controls panel for<br>selected layers                                                                                   |
| Double click                          | (double-click a layer) Open layer<br>in Layer panel (opens source<br>composition for precomposition<br>layer in Composition panel)  |
| Alt + Double click                    | (double-click a layer) Open<br>source of a layer in Footage<br>panel (opens precomposition<br>layer in Layer panel)                 |
| Ctrl + Alt + R                        | Reverse selected layers in time                                                                                                    |
| Ctrl + Alt + T                        | Enable time remapping for selected layers                                                                                           |
| [ or ]                                | Move selected layers so that<br>their In point or Out point is at<br>the current time                                               |
| Alt + [ or Alt + ]                    | Trim In point or Out point of selected layers to current time                                                                       |
| Alt + Left click                      | (click stopwatch) Add or remove expression for a property                                                                           |
| Double click                          | (double-click effect selection in<br>Effects & Presets panel) Add an<br>effect (or multiple selected<br>effects) to selected layers |
| Ctrl + Shift + , or<br>Ctrl + Alt + , | Set In point or Out point by time-<br>stretching                                                                                    |
| Alt + Home                            | Move selected layers so that<br>their In point is at beginning of<br>composition                                                    |
| Alt + End                             | Move selected layers so that<br>their Out point is at end of<br>composition                                                         |

| Ctrl + L                                                     | Lock selected layers                                                                                                    |
|--------------------------------------------------------------|----------------------------------------------------------------------------------------------------|
| Ctrl + Shift + L                                             | Unlock all layers                                                                                                    |
| Ctrl + U or Ctrl +<br>Shift + U or Ctrl +<br>Alt + Shift + U | Set Quality to Best, Draft, or<br>Wireframe for selected layers                                                                                             |
| Shift + - or Shift +<br>=                                    | Cycle forward or backward<br>through blending modes for<br>selected layers                                                                                  |
| Ctrl + F                                                     | Find in Timeline panel                                                                                                    |
| Ctrl + F or Ctrl + F                                         | Find in Timeline panel                                                                                                    |
| Ctrl + `                                                     | Toggle expansion of selected layers to show all properties                                                                                                  |
| Ctrl + Left click                                            | (click triangle to the left of the<br>property group name) Toggle<br>expansion of property group and<br>all child property groups to show<br>all properties |
| A                                                            | Show only Anchor Point property<br>(for lights and cameras, Point Of<br>Interest)                                                                           |
| L                                                            | Show only Audio Levels property                                                                                                    |
| F                                                            | Show only Mask Feather property                                                                                                    |
| М                                                            | Show only Mask Path property                                                                                                    |
| T then T                                                     | Show only Mask Opacity property                                                                                                    |
| Т                                                            | Show only Opacity property (for lights, Intensity)                                                                                                    |
| Р                                                            | Show only Position property                                                                                                    |
| R                                                            | Show only Rotation and<br>Orientation properties                                                                                                    |
| S                                                            | Show only Scale property                                                                                                    |
| R then R                                                     | Show only Time Remap property                                                                                                    |
| F then F                                                     | Show only instances of missing effects                                                                                                    |
| E                                                            | Show only Effects property group                                                                                                    |
| M then M                                                     | Show only mask property groups                                                                                                    |
| A then A                                                     | Show only Material Options property group                                                                                                    |
| E then E                                                     | Show only expressions                                                                                                    |
| U                                                            | Show properties with keyframes                                                                                                    |
| U then U                                                     | Show only modified properties                                                                                                    |
| P then P                                                     | Show only paint strokes, Roto                                                                                                    |

|                             | Brush strokes, and Puppet pins                                                                  |
|-----------------------------|-------------------------------------------------------------------------------------------------|
| L then L                    | Show only audio waveform                                                                        |
| S then S                    | Show only selected properties and groups                                                        |
| Alt + Shift + Left<br>click | (click property or group name)<br>Hide property or group                                        |
| Shift + Left click          | (click property or group shortcut)<br>Add or remove property or group<br>from set that is shown |
| Alt + Shift + [A - Z]       | (hit the property shortcut key)<br>Add or remove keyframe at<br>current time                    |

# Showing properties in the Effect Controls panel

| Ctrl + `          | Toggle expansion of selected effects to show all properties                                                                                                 |
|-------------------|----------------------------------------------------------------------------------------------------|
| Ctrl + Left click | (click triangle to the left of the<br>property group name) Toggle<br>expansion of property group and<br>all child property groups to show<br>all properties |

## Modifying layer properties

| Left click + Move<br>the mouse         | (drag property value) Modify<br>property value by default<br>increments                                                                  |
|----------------------------------------|----------------------------------------------------------------------------------------------------|
| Shift + Left click +<br>Move the mouse | (drag property value) Modify<br>property value by 10x default<br>increments                                                              |
| Ctrl + Left click +<br>Move the mouse  | (drag property value) Modify<br>property value by 1/10 default<br>increments                                                             |
| Ctrl + Alt + O                         | Open Auto-Orientation dialog box for selected layers                                                                                     |
| Ctrl + Shift + O                       | Open Opacity dialog box for selected layers                                                                                              |
| Ctrl + Shift + R                       | Open Rotation dialog box for selected layers                                                                                             |
| Ctrl + Shift + P                       | Open Position dialog box for selected layers                                                                                             |
| Ctrl + Home                            | Center-selected layers in view<br>(modifies Position property to<br>place anchor points of selected<br>layers in center of current view) |

| Ctrl + Alt + Home                                                                        | Center anchor point in the visible content                                                                                                    |
|------------------------------------------------------------------------------------------|----------------------------------------------------------------------------------------------------|
| Arrow keys                                                                               | Move selected layers 1 pixel at current magnification (Position)                                                                                                    |
| Shift + Arrow keys                                                                       | Move selected layers 10 pixels<br>at current magnification<br>(Position)                                                                                                    |
| Alt + Page Up /<br>Down                                                                  | Move selected layers 1 frame<br>earlier or later                                                                                                    |
| Alt + Shift + Page<br>Up / Down                                                          | Move selected layers 10 frames earlier or later                                                                                                    |
| Num + or Num -                                                                           | Increase or decrease Rotation (Z<br>Rotation) of selected layers by<br>1°                                                                                                    |
| Shift + Num + or<br>Shift + Num -                                                        | Increase or decrease Rotation (Z<br>Rotation) of selected layers by<br>10°                                                                                                    |
| Ctrl + Alt + Num +<br>or Ctrl + Alt + Num<br>-                                           | Increase or decrease Opacity (or<br>Intensity for light layers) of<br>selected layers by 1%                                                                                                    |
| Ctrl + Alt + Shift +<br>Num + or Ctrl + Alt<br>+ Shift + Num -                           | Increase or decrease Opacity (or<br>Intensity for light layers) of<br>selected layers by 10%                                                                                                    |
| Ctrl + Num + or<br>Ctrl + Num -                                                          | Increase Scale of selected layers by 1%                                                                                                    |
| Ctrl + Num - or Alt<br>+ Num -                                                           | Decrease Scale of selected layers by 1%                                                                                                    |
| Ctrl + Shift + Num<br>+ or Alt + Shift +<br>Num +                                        | Increase Scale of selected layers by 10%                                                                                                    |
| Ctrl + Shift + Num<br>- or Alt + Shift +<br>Num -                                        | Decrease Scale of selected layers by 10%                                                                                                    |
| Shift + Left click +<br>Move the mouse                                                   | (drag with Rotation tool) Modify<br>Rotation or Orientation in 45°                                                                                                    |
|                                                                                          | increments                                                                                                    |
| Shift + Left click +<br>Move the mouse                                                   | increments<br>(drag layer handle with Selection<br>tool) Modify Scale, constrained<br>to footage frame aspect ratio                                                                                                    |
| Shift + Left click +<br>Move the mouse<br>Double click                                   | increments<br>(drag layer handle with Selection<br>tool) Modify Scale, constrained<br>to footage frame aspect ratio<br>(double-click Rotation tool)<br>Reset Rotation to 0°                                                                                                    |
| Shift + Left click +<br>Move the mouse<br>Double click<br>Double click                   | increments<br>(drag layer handle with Selection<br>tool) Modify Scale, constrained<br>to footage frame aspect ratio<br>(double-click Rotation tool)<br>Reset Rotation to 0°<br>(double-click Selection tool)<br>Reset Scale to 100%                                                                                                    |
| Shift + Left click +<br>Move the mouse<br>Double click<br>Double click<br>Ctrl + Alt + F | <ul> <li>increments</li> <li>(drag layer handle with Selection<br/>tool) Modify Scale, constrained<br/>to footage frame aspect ratio</li> <li>(double-click Rotation tool)<br/>Reset Rotation to 0°</li> <li>(double-click Selection tool)<br/>Reset Scale to 100%</li> <li>Scale and reposition selected<br/>layers to fit composition</li> </ul> |

| н                         | layers to fit composition width,<br>preserving image aspect ratio for<br>each layer                                   |
|---------------------------|----------------------------------------------------------------------------------------------------|
| Ctrl + Alt + Shift +<br>G | Scale and reposition selected<br>layers to fit composition height,<br>preserving image aspect ratio for<br>each layer |
| 3D layers                 |                                                                                                    |
| F10                       | Switch to 3D view 1 (defaults to Front)                                                                               |
| F11                       | Switch to 3D view 2 (defaults to Custom View 1)                                                                       |
| F12                       | Switch to 3D view 3 (defaults to Active Camera)                                                                       |
| Esc                       | Return to previous view                                                                                               |
| Ctrl + Alt + Shift +<br>L | New light                                                                                                    |
| 1                         | Switch to Orbit camera control                                                                                        |
| 2                         | Switch to Pan camera control                                                                                          |
| 3                         | Switch to Dolly camera control                                                                                        |
| Ctrl + Alt + Shift +<br>C | New camera                                                                                                    |
| V                         | Switch to Universal gizmo                                                                                             |
| 4                         | Switch to Position gizmo                                                                                              |
| 5                         | Switch to Scale gizmo                                                                                                 |
| 6                         | Switch to Rotation gizmo                                                                                              |
| Ctrl + Alt + Shift +<br>\ | Move the camera and its point of interest to look at selected 3D layers                                               |
| F                         | With a camera tool selected,<br>move the camera and its point of<br>interest to look at selected 3D<br>layers         |
| Ctrl + Shift + F          | With a camera tool selected,<br>move the camera and its point of<br>interest to look at all 3D layers                 |
| Alt + Shift + C           | Turn Casts Shadows property on                                                                                        |

## Keyframes and the Graph Editor

| Shift + F3 | Toggle between Graph Editor<br>and layer bar modes |
|------------|----------------------------------------------------|
| Left click | (click property name) Select all                   |

or off for selected 3D layers

|                                              | keyframes for a property                                                                                                    |
|----------------------------------------------|----------------------------------------------------------------------------------------------------|
| Ctrl + Alt + A                               | Select all visible keyframes and properties                                                                                                    |
| Shift + F2 or Ctrl +<br>Alt + Shift + A      | Deselect all keyframes, properties, and property groups                                                                                                    |
| Alt + Left arrow /<br>Right arrow            | Move keyframe 1 frame earlier<br>or later                                                                                                    |
| Alt + Shift + Left<br>arrow / Right<br>arrow | Move keyframe 10 frames earlier<br>or later                                                                                                    |
| Ctrl + Alt + K                               | Set interpolation for selected keyframes (layer bar mode)                                                                                                    |
| Ctrl + Alt + H                               | Set keyframe interpolation method to hold or Auto Bezier                                                                                                    |
| Ctrl + Left click                            | (click in layer bar mode) Set<br>keyframe interpolation method to<br>linear or Auto Bezier                                                                                                    |
| Ctrl + Alt + Left<br>click                   | (click in layer bar mode) Set<br>keyframe interpolation method to<br>linear or hold                                                                                                    |
| F9                                           | Easy ease selected keyframes                                                                                                    |
| Shift + F9                                   | Easy ease selected keyframes in                                                                                                    |
| Ctrl + Shift + F9                            | Easy ease selected keyframes out                                                                                                    |
| Ctrl + Shift + K                             | Set velocity for selected keyframes                                                                                                    |
| Alt + Shift + [A - Z]                        | (press property shortcut letter)<br>Add or remove keyframe at<br>current time. For property<br>shortcuts, see Showing<br>properties and groups in the<br>Timeline panel (keyboard<br>shortcuts). |

#### Text

| Ctrl + Alt + Shift +<br>T                                      | New text layer                                                     |
|----------------------------------------------------------------|--------------------------------------------------------------------|
| Ctrl + Shift + L or<br>Ctrl + Shift + C or<br>Ctrl + Shift + R | Align selected horizontal text left, center, or right              |
| Ctrl + Shift + L or<br>Ctrl + Shift + C or<br>Ctrl + Shift + R | Align selected vertical text top, center, or bottom                |
| Shift + Left arrow /<br>Right arrow                            | Reduce or extend selection by<br>one character to left or right in |

|                                                 | horizontal text                                                                  |
|-------------------------------------------------|----------------------------------------------------------------------------------|
| Ctrl + Shift + Left<br>arrow / Right<br>arrow   | Reduce or extend selection by<br>one word to left or right in<br>horizontal text |
| Shift + Up arrow /<br>Down arrow                | Extend or reduce selection by<br>one line up or down in horizontal<br>text       |
| Shift + Left arrow /<br>Right arrow             | Reduce or extend selection by<br>one line to left or right in vertical<br>text   |
| Ctrl + Shift + Up<br>arrow / Down<br>arrow      | Extend or reduce selection one word up or down in vertical text                  |
| Shift + Up arrow /<br>Down arrow                | Extend or reduce selection by<br>one character up or down in<br>vertical text    |
| Shift + Home or<br>Shift + End                  | Select text from insertion point to beginning or end of line                     |
| Home or End                                     | Move insertion point to beginning or end of line                                 |
| Double click                                    | (double-click text layer) Select all text on a layer                             |
| Ctrl + Shift +<br>Home or Ctrl +<br>Shift + End | Select text from insertion point to beginning or end of text frame               |
| Shift + Left click                              | To mouse-click point, select text from insertion point                           |
| Left arrow / Right<br>arrow                     | In horizontal text, move insertion point one character left or right             |
| Up arrow / Down<br>arrow                        | In horizontal text, move insertion point one line up or down                     |
| Ctrl + Left arrow /<br>Right arrow              | In horizontal text, move insertion point one word left or right                  |
| Ctrl + Up arrow /<br>Down arrow                 | In horizontal text, move insertion point one paragraph left or right             |
| Up arrow / Down<br>arrow                        | In vertical text, move insertion point one character up or down                  |
| Left arrow / Right<br>arrow                     | In vertical text, move insertion point one left or right                         |
| Ctrl + Up arrow /<br>Down arrow                 | In vertical text, move insertion point one word up or down                       |
| Ctrl + Left arrow /<br>Right arrow              | In vertical text, move insertion point one paragraph left or right               |
| Double click                                    | (with Type tool) Select word                                                     |
| Click three times                               | (with Type tool) Select line                                                     |

#### (rapidly)

| Double click then<br>Double click                      | (quadruple-click with Type tool)<br>Select paragraph         |
|--------------------------------------------------------|--------------------------------------------------------------|
| Double click then<br>Double click then<br>Left click   | (quintuple-click with Type tool)<br>Select entire text frame |
| Ctrl + Shift + K                                       | Turn All Caps on or off for selected text                    |
| Ctrl + Alt + Shift +<br>K                              | Turn Small Caps on or off for<br>selected text               |
| Ctrl + Shift + =                                       | Turn Superscript on or off for selected text                 |
| Ctrl + Alt + Shift +<br>=                              | Turn Subscript on or off for selected text                   |
| Ctrl + Shift + X                                       | Set horizontal scale to 100% for selected text               |
| Ctrl + Alt + Shift +<br>X                              | Set vertical scale to 100% for selected text                 |
| Ctrl + Alt + Shift +<br>A                              | Auto leading for selected text                               |
| Ctrl + Shift + Q                                       | Reset tracking to 0 for selected text                        |
| Ctrl + Shift + J                                       | Justify paragraph; left align last<br>line                   |
| Ctrl + Alt + Shift +<br>J                              | Justify paragraph; right align last<br>line                  |
| Ctrl + Shift + F                                       | Justify paragraph; force last line                           |
| Ctrl + Shift + ,                                       | Decrease font size of selected text by 2 units               |
| Ctrl + Shift + .                                       | Increase font size of selected text by 2 units               |
| Ctrl + Alt + Shift +<br>, or Ctrl + Alt +<br>Shift + . | Decrease or increase font size of selected text by 10 units  |
| Alt + Up arrow /<br>Down arrow                         | Decrease or increase leading by 2 units                      |
| Ctrl + Alt + Up<br>arrow / Down<br>arrow               | Increase or decrease leading by 10 units                     |
| Alt + Shift + Up<br>arrow / Down<br>arrow              | Increase or decrease baseline shift by 2 units               |
| Ctrl + Alt + Shift +<br>Up arrow / Down<br>arrow       | Increase or decrease baseline shift by 10 units              |

| Alt + Left arrow /<br>Right arrow           | Decrease or increase kerning or tracking 20 units (20/1000 ems)   |
|---------------------------------------------|-------------------------------------------------------------------|
| Ctrl + Alt + Left<br>arrow / Right<br>arrow | Decrease or increase kerning or tracking 100 units (100/1000 ems) |
| Ctrl + Alt + Shift +<br>T                   | Toggle paragraph composer                                         |

#### Masks

| Ctrl + Shift + N              | New mask                                 |
|-------------------------------|------------------------------------------|
| Alt + Left click              | (click mask) Select all points in a mask |
| Alt + ` or Alt +<br>Shift + ` | Select next or previous mask             |

Double-click mask with Selection tool or select mask in Timeline panel and press Ctrl+T: Enter freetransform mask editing mode

| Esc                                            | Exit free-transform mask editing mode                        |
|------------------------------------------------|--------------------------------------------------------------|
| Ctrl + Left click +<br>Move the mouse          | (drag) Scale around center point<br>in Free Transform mode   |
| Arrow keys                                     | Move selected path points 1 pixel at current magnification   |
| Shift + Arrow keys                             | Move selected path points 10 pixels at current magnification |
| Ctrl + Alt + Left<br>click                     | (click vertex) Toggle between smooth and corner points       |
| Ctrl + Alt + Left<br>click + Move the<br>mouse | (drag vertex) Redraw Bezier<br>handles                       |
| Ctrl + Shift + I                               | Invert selected mask                                         |
| Ctrl + Shift + F                               | Open Mask Feather dialog box<br>for selected mask            |
| Ctrl + Shift + M                               | Open Mask Shape dialog box for selected mask                 |
| S                                              | Subtract mode                                                |
| D                                              | Darken mode                                                  |
| F                                              | Difference mode                                              |
| А                                              | Add mode                                                     |
| I                                              | Intersect mode                                               |
| N                                              | None                                                         |

Paint tools

| Х                                     | Swap paint background color<br>and foreground colors                                                         |
|---------------------------------------|----------------------------------------------------------------------------------------------------|
| D                                     | Set paint foreground color to<br>black and background color to<br>white                                      |
| Alt + Left click                      | Set foreground color to the color<br>currently under any paint tool<br>pointer                               |
| Ctrl + Alt + Left<br>click            | Set foreground color to the<br>average color of a 4-pixel x 4-<br>pixel area under any paint tool<br>pointer |
| Ctrl + Left click +<br>Move the mouse | (drag) Set brush size for a paint tool                                                                       |

Ctrl+drag, then release Ctrl while dragging: Set brush hardness for a paint tool

| Shift                                           | (Hold Shift while beginning<br>stroke) Join current paint stroke<br>to the previous stroke                                                                                             |
|-------------------------------------------------|----------------------------------------------------------------------------------------------------|
| Alt + Left click                                | Set starting sample point to point currently under Clone Stamp tool pointer                                                                                                    |
| Ctrl + Shift                                    | Momentarily activate Eraser tool with Last Stroke Only option                                                                                                    |
| Alt + Shift + Left<br>click + Move the<br>mouse | (drag with with Clone Stamp<br>tool) Show and move overlay<br>(change Offset value of aligned<br>Clone Stamp tool or change<br>Source Position value of<br>unaligned Clone Stamp tool) |
| 3 or 4 or 5 or 6 or<br>7                        | Activate a specific Clone Stamp tool preset                                                                                                    |
| Alt + Left click                                | (click the button for the preset)<br>Duplicate a Clone Stamp tool<br>preset in Paint panel                                                                                             |
| [Num 1 - 9]                                     | (for example, 9=90%, 1=10%)<br>Set opacity for a paint tool                                                                                                    |
| Num .                                           | Set opacity for a paint tool to 100%                                                                                                    |
| Shift + [Num 1 - 9]                             | (for example, 9=90%, 1=10%)<br>Set flow for a paint tool                                                                                                    |
| Shift + Num .                                   | Set flow for a paint tool to 100%                                                                                                    |
| Ctrl + Page Up /<br>Down or 1 or 2              | Move earlier or later by number<br>of frames specified for stroke<br>Duration                                                                                                    |

#### Shape layers

| Ctrl + G                                                                                           | Group selected shapes                                                                                                    |  |
|----------------------------------------------------------------------------------------------------|----------------------------------------------------------------------------------------------------|--|
| Ctrl + Shift + G                                                                                   | Ungroup selected shapes                                                                                                    |  |
| Select Path property in Timeline panel and press<br>Ctrl+T: Enter free-transform path editing mode |                                                                                                    |  |
| Page Up                                                                                            | (when dragging to create shape)<br>Increase star inner roundness                                                                                          |  |
| Page Down                                                                                          | (when dragging to create shape)<br>Decrease star inner roundness                                                                                          |  |
| Up arrow                                                                                           | (when dragging to create shape)<br>Increase number of points for<br>star or polygon; increase<br>roundness for rounded rectangle                          |  |
| Down arrow                                                                                         | (when dragging to create shape)<br>Decrease number of points for<br>star or polygon; decrease<br>roundness for rounded rectangle                          |  |
| Space                                                                                              | (hold when dragging to create<br>shape) Reposition shape during<br>creation                                                                               |  |
| Left arrow                                                                                         | (when dragging to create shape)<br>Set rounded rectangle<br>roundness to 0 (sharp corners);<br>decrease polygon and star outer<br>roundness               |  |
| Right arrow                                                                                        | (when dragging to create shape)<br>Set rounded rectangle<br>roundness to maximum;<br>increase polygon and star outer<br>roundness                         |  |
| Shift                                                                                              | (when dragging to create shape)<br>Constrain rectangles to squares;<br>constrain ellipses to circles;<br>constrain polygons and stars to<br>zero rotation |  |
| Ctrl                                                                                               | (when dragging to create shape)<br>Change outer radius of star                                                                                            |  |

#### Markers

| Num *           | Set marker at current time<br>(works during preview and<br>audio-only preview) |
|-----------------|--------------------------------------------------------------------------------|
| Alt + Num *     | Set marker at current time and open marker dialog box                          |
| Shift + [0 - 9] | Set and number a composition                                                   |

|                  | marker (0-9) at the current time                                                                                        |
|------------------|----------------------------------------------------------------------------------------------------|
| [0 - 9]          | Go to a composition marker (0-9)                                                                                        |
| Alt + Left click | (click the markers or keyframes)<br>Display the duration between<br>two layer markers or keyframes<br>in the Info panel |
| Ctr + Left click | (click marker) Remove marker                                                                                            |

#### Motion tracking

| Arrow keys                  | Move feature region, search<br>region, and attach point 1 pixel<br>at current magnification   |
|-----------------------------|-----------------------------------------------------------------------------------------------|
| Shift + Arrow keys          | Move feature region, search<br>region, and attach point 10 pixels<br>at current magnification |
| Alt + Arrow keys            | Move feature region and search<br>region 1 pixel at current<br>magnification                  |
| Alt + Shift + Arrow<br>keys | Move feature region and search<br>region 10 pixels at current<br>magnification                |

#### Saving, exporting, and rendering

| Ctrl + S                  | Save project                                                   |
|---------------------------|----------------------------------------------------------------|
| Ctrl + Alt + Shift +<br>S | Increment and save project                                     |
| Ctrl + Shift + S          | Save As                                                        |
| Ctrl + Shift + /          | Add active composition or selected items to render queue       |
| Ctrl + Alt + S            | Add current frame to render queue                              |
| Ctrl + Shift + D          | Duplicate render item with same output filename as original    |
| Ctrl + Alt + M            | Add a composition to the Adobe<br>Media Encoder encoding queue |
|                           |                                                                |

Source: Adobe

ص 10:42:23 ةرج ل ا دعب Last modification: 4/8/1443

More information: defkey.com/ar/adobe-aftereffects-cc-2021-shortcuts

Customize this PDF...